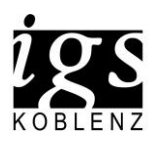

IGS Koblenz, Johannesstr. 58-60, 56070 Koblenz

WebUntis Klassenbuch

Abwesenheitsmeldung per Browser und Handy (IPhone)

## **Browser:**

Mit Ihrem Elternzugang können Sie ihr Kind / ihre Kinder für einen oder gleich mehrere Tage abwesend melden.

Melden Sie sich hierzu bei WebUntis an.

Anschließend klicken Sie auf "Übersicht" und dann auf "Abwesenheit melden".

| Bit         Heute         Important         Solubit         → Important         Important         To Prof.           Sg:         Übersickt         -         Important         Important         Imp | Yüfungen Eine Woche in die Zukunft |
|----------------------------------------------------------------------------------------------------|------------------------------------|
| 🗑 Übersicht <                                                                                                    |                                    |
|                                                                                                    |                                    |
| Mein Stundenplan Kana offenan Abwasanhaitan                                                                                                    | Keine Prüfungen                    |
| 🛗 Weltere Stundenpläne                                                                                                    |                                    |
| Abwesenheiten                                                                                                    |                                    |
| R Hausaufgaben r Hausaufgaben tim Winche in die Zukunit                                                                                                    |                                    |
| Prüfungen                                                                                                    |                                    |
| P File Es ist ein Fahler aufgebreten.                                                                                                    |                                    |
| S Moodle                                                                                                    |                                    |

Im neu geöffneten Fenster können Sie das Datum der Abwesenheit eintragen und einen Grund auswählen.

Web Units
Maine Dame

Name
Absectively index

Name
Absectively index

Name
Absectively index

Name
Absectively index

Name
Absectively index

Name
Absectively index

Name
Absectively index

Name
Absectively index

Name
Absectively index

Name
Absectively index

Name
Absectively index

Name
Absectively index

Name
Absectively index

Name
Absectively index

Name
Absectively index

Name
Absectively index

Name
Absectively index

Name
Absectively index

Name
Absectively index

Name
Absectively index

Mit einem Klick auf "Speichern" ist die Abwesenheit eingetragen.

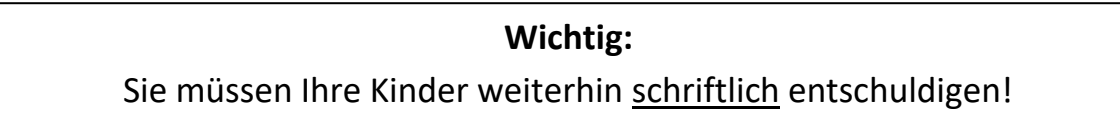

## INTEGRIERTE GESAMTSCHULE KOBLENZ

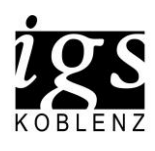

IGS Koblenz, Johannesstr. 58-60, 56070 Koblenz

## Handy (IPhone)

Öffnen Sie die App auf ihrem Handy und melden Sie sich mit ihren Zugangsdaten an.

Tippen Sie unten links auf "Start" und dann auf "Meine Abwesenheiten".

Hier sehen Sie die letzten Abwesenheiten Ihres Kindes.

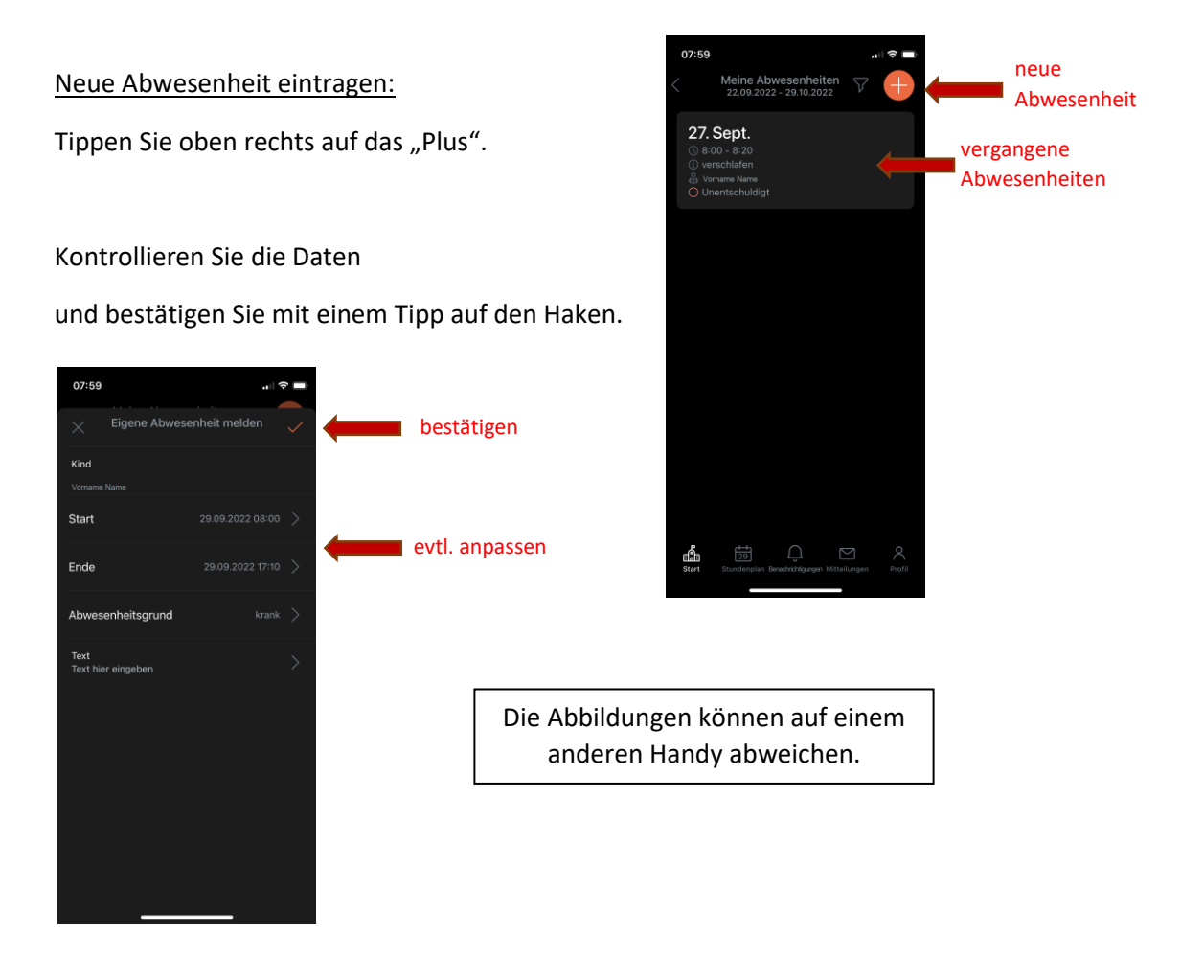

Wichtig: Sie müssen Ihre Kinder weiterhin <u>schriftlich</u> entschuldigen!